# FFX 8 2 2

NET IMPRESS AFXシリーズ用

インストラクションマニュアル

株式会社DTSインサイト

# 改訂履歴

| 版数      | 更新日付       | 内容   | 適用箇所 |
|---------|------------|------|------|
| Rev. 01 | 2019/11/25 | 新規発行 | -    |
|         |            |      |      |
|         |            |      |      |
|         |            |      |      |

# ご利用上の注意

- ① 本製品は弊社NET IMPRESS専用の定義体です。弊社NET IMPRESS以外では ご使用にならないでください。
- ② 対象マイコンと定義体との対応を誤って使用すると、ターゲットシステムを破壊する恐れがあります。本製品のマイコンパックで対象となるマイコンをご確認してからご使用ください。
- ③ NET IMPRESSは、ターゲットシステムとのインタフェイスIC (NET IMPR ESS内部IC) 電源用に数mAの電流をTVccd端子より消費いたします。
- ④ デバイスファンクション又は、ファンクション実行中には、SDカードの脱着は、行わないで ください。実行中に、脱着してしまいますとSDカードを破壊する恐れがあります。

#### おことわり

- 1)本書の内容の全部または一部を、無断転載することは禁止されています。
- 2)本書の内容は、改良のため予告なしに変更することがあります。
- 3)本書の内容について、ご不審な点やお気付きの点がございましたらご連絡ください。
- 4)本製品を運用した結果の内容の影響につきましては、3)に関わらず責任を負いかねますので ご了承ください。

 $\ensuremath{\mathbb{C}}$  DTS INSIGHT CORPORATION All Rights Reserved. Printed in Japan

# 目 次

| 1 | . 概要                                  | 5    |
|---|---------------------------------------|------|
| 2 | . 仕様                                  | 6    |
|   | 2-1. 対象マイコンと仕様                        | 6    |
|   | 2-2. 機種固有のパラメータ設定                     | 8    |
|   | 2-2-1. 【 Parameter Table 1 ウィンドウの設定 】 | 8    |
|   | 2-2-2.【 Basic Operationウィンドウの設定 】     | . 13 |
|   | 2-2-3. 【 Parameter Table 2 ウィンドウの設定 】 | . 15 |
|   | -<br>2-3. デバイスファンクションと実行機能            | . 16 |
| 3 | . ターゲットシステムとの接続と専用コネクタ1               | 7    |
|   | 3-1. 信号一覧表                            | . 17 |
|   | 3-2. 代表的な接続例                          | . 18 |
|   | 3-3. 制御信号波形                           | . 20 |
|   | 3-4. プローブ                             | . 22 |
| 4 | . eFuse書き込み                           | 3    |
|   | 4-1. eFuse 書込みの概要                     | . 23 |
| 5 | SFlash書込み                             | 4    |
| Ŭ | 5 — 1 SFlash 書込みの概要                   | . 24 |
| 6 | FFX822間有のエラーメッヤージ 2!                  | 5    |
| Ŭ | 6-1. 概要                               | 25   |
|   | <ul> <li>6-2. エラーメッセージー覧</li> </ul>   | . 25 |

## 1. 概要

FFX822は、型名:AFXxxxのNET IMPRESSシリーズで使用可能な定義体です。 FFX822は、**Cypress社製:CYT2B78C**を対象とする、これと同一のアルゴリズム・ プロトコルで書き込み可能なフラッシュメモリ内蔵マイコンを対象とします。

AFXとターゲットの接続には、PHX400をご使用ください。(PLX420のライセンスが必要 となります。)

その他のプローブケーブルについては、弊社又は代理店にお問い合わせください。

※ 本マニュアルで記載のあるNET IMPRESSは型名:AFXxxxの本体のことを指します。

## < ご注意 >

必ずお客様がお使いになられるフラッシュメモリ内蔵マイコン用のマイコンパックと組み合わせてご 使用ください。

書き込み方式の異なるマイコンに対するご利用は、ターゲットマイコン及びそれを含むユーザシステ ムを破壊する恐れがあります。

# 2. 仕様

2-1.対象マイコンと仕様

特に記載なき項目は、NET IMPRESS標準に準じます。

| 型名                       | F F X 8 2 2                                                        |  |  |
|--------------------------|--------------------------------------------------------------------|--|--|
| ターゲットマイコン                | FFX822Mxxマイコンパックで規定                                                |  |  |
| MainFlash<br>メモリ容量       | 同上                                                                 |  |  |
| WorkFlash<br>メモリ容量       | 同上                                                                 |  |  |
| MainFlash *2<br>メモリアドレス  | 同上                                                                 |  |  |
| WorkFlash *2<br>メモリアドレス  | 同上                                                                 |  |  |
| ターゲットインタフェイス             | JTAGインタフェイス<br>1. 25M/2. 5M/5M/10M/15Mbps<br>□ MSBファースト ■ LSBファースト |  |  |
| デフォルト                    | FFX822Mxxマイコンパックで規定                                                |  |  |
| ベリファイモード                 | ■FULLベリファイ ■SUMベリファイ                                               |  |  |
| デフォルト                    | FFX822Mxxマイコンパックで規定                                                |  |  |
| 書き込み時のターゲット<br>マイコン動作周波数 | 同上                                                                 |  |  |
| マイコンの動作電圧                | 同上                                                                 |  |  |

対象マイコンの詳細は各種マイコンパックのユーザーズマニュアルをご参照ください

 \*1:本定義体の対象とするマイコンでは、MainFlash、WorkFlash等の複数のメ モリ領域を持つものが存在します。
 各メモリのアドレス空間をそのまま利用しライタのバッファメモリを構築するとバッファメモ リが大きくなってしまうため、ライタ上では仮想のアドレスに変換して各メモリのデータを保

持します。 マイコンへの書き込み時は、再度アドレスを変換して元のアドレスに戻して書き込みます。 下記にアドレス変換の例を示します。

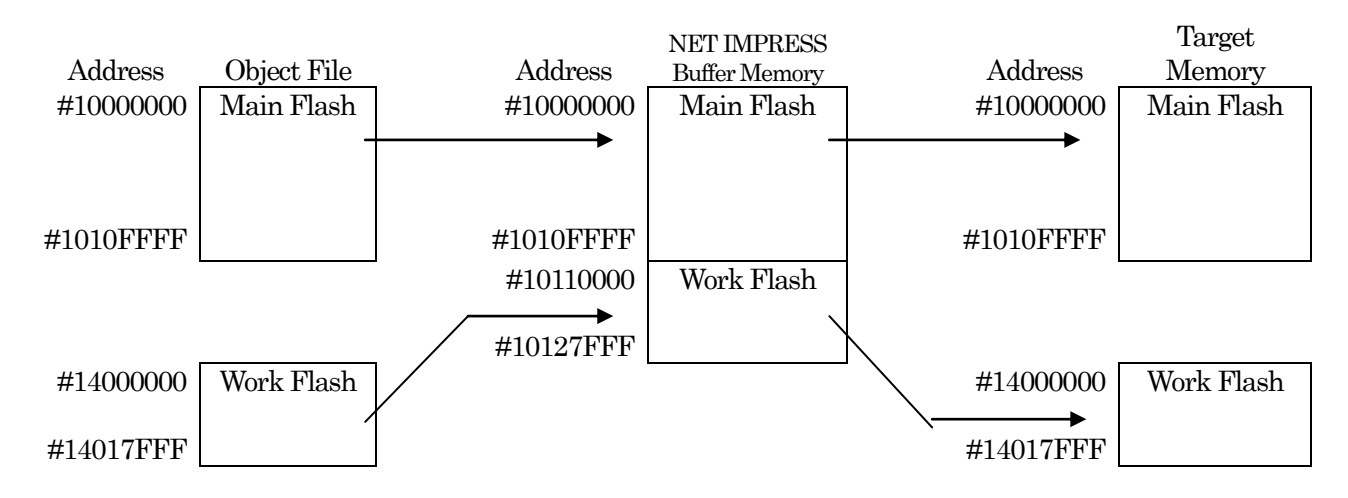

NET IMPRESS のバッファメモリの見え方は下表のようになります。

| メモリ名称      | 本来の先頭アドレス | NET IMPRESS の<br>バッファメモリ先頭アドレス |
|------------|-----------|--------------------------------|
| Main Flash | #1000000  | #1000000                       |
| Work Flash | #14000000 | #10110000                      |

SFlash及びeFuseの書き込みデータは下記のファイルに格納されたSレコードによって

| メモリ名称  | 先頭アドレス    | 書き込みデータ  |
|--------|-----------|----------|
| SFlash | #17000000 | YSD ファイル |
| eFuse  | #90700000 | YDD ファイル |

\*書き込みは NORMAL 状態で行えます。それ以外の状態は未対応です。

#### 2-2. 機種固有のパラメータ設定

SWX600(リモートコントローラ:Windows上で動作)を利用して次の初期設定を行いま す。リモートコントローラのご利用方法については、SWX600:リモートコントローラのインスト ラクションマニュアルをご参照ください。

## 2-2-1.【 Parameter Table 1 ウィンドウの設定】

Parameter Table 1 画面上で、ターゲットマイコンにあったパラメータ設定を行います。

| six SWX600 Version 1.09                       | – 🗆 X                                  |  |  |  |  |  |
|-----------------------------------------------|----------------------------------------|--|--|--|--|--|
| Current IMPRESS Module                        |                                        |  |  |  |  |  |
| FFX822.YIM                                    |                                        |  |  |  |  |  |
| MCU TYPE Definition Pr                        | gram License MICOM PACK No.            |  |  |  |  |  |
| FFX822                                        | FFX822 FFX822Mxx Execute YMN           |  |  |  |  |  |
| License Information File Transfe              | Configuration Version                  |  |  |  |  |  |
| Host Communication Basic Operation            | Parameter Table 1 Parameter Table 2 OK |  |  |  |  |  |
| MCU Type FFX822                               | Data Communication                     |  |  |  |  |  |
| TVcc Threshold 2.9 [V]                        | Interface JTAG ~                       |  |  |  |  |  |
| MCU Clock Frequency 8.0 [MHz]                 | Baud Rate 15M v bps Exit               |  |  |  |  |  |
| MCU Operation Mode 00000                      | SWX600 Version                         |  |  |  |  |  |
| WDT Clock Period 20 [ms]                      | 1.09                                   |  |  |  |  |  |
| BufferRAM Initialize Mode $~$ KEEP $~$ $\sim$ | Probe Select Info                      |  |  |  |  |  |
| SUM Check Mode 8/8bit 🗸                       | PROBE1                                 |  |  |  |  |  |
| ROM Block Configuration Setting               |                                        |  |  |  |  |  |
| Flash ROM Area                                |                                        |  |  |  |  |  |
| First Address 10000000                        |                                        |  |  |  |  |  |
| Last Address 10127FFF                         |                                        |  |  |  |  |  |
| Buffer Area                                   |                                        |  |  |  |  |  |
| First Address 10000000                        |                                        |  |  |  |  |  |
| Last Address 10127FFF                         |                                        |  |  |  |  |  |
| RAM DISK Area                                 |                                        |  |  |  |  |  |
| First Address 10000000                        |                                        |  |  |  |  |  |
| Ram Disk Size 00000000                        |                                        |  |  |  |  |  |

①TVcc Threshold

ターゲットマイコンの動作電圧の下限値から0.1V程度低い値を設定頂くことを推奨致します。 NET IMPRESSは、ターゲットマイコンの動作電圧(TVcc)を監視しており、 この電圧がここで設定する電圧値以上の時に、デバイスファンクションを実行します。 NET IMPRESSでのTVccスレッショルドの設定は、NET IMPRESSの操作マニュ アル (スタンドアロン)をご参照ください。

②Flash ROM [ First/Last Address ]

マイコンに内蔵されているフラッシュメモリ領域 (First/Last Address)を 設定してください。

NET IMPRESSでのキー操作では、Flash ROMの設定はできずに、表示のみとなります。

NET IMPRESSの操作マニュアル (スタンドアロン) をご参照ください。

3ROMBlock Configuration

フラッシュメモリのブロック構成を設定します。

< ブロック情報テーブル >

ブロック情報テーブルは、ブロックグループNo.、ブロックグループのスタートアドレス、

ブロックサイズの3情報からなります。

ブロックグループNo.: Group1~Group14までの14Groupが指定できます。
 連続したブロックサイズの等しい一群のブロックを一つのブロック
 グループとして、アドレスの小さい方から、小さい番号のブロックグル
 ープ番号を付与します。

スタートアドレス: ブロックグループの開始アドレスです。
 このアドレスからブロックサイズで定められた大きさのブロックが連続して並び、一つのブロックグループを構成します。
 アロックサイズ: NET IMPRESSは、次の(ブロック)グループアドレスまで、

このブロックサイズで定められたサイズのブロックが連続して 配置されるものと解釈されます。 また、**ブロックサイズを1にするとアクセス禁止領域**となります。アクセ ス禁止領域はデバイスファンクション実行領域内でも、書き込み・ 消去等が実行されません。 例)

| ブロックグループNo. | スタートアドレス  | ブロックサイズ   |
|-------------|-----------|-----------|
| 1           | #00F80000 | #00008000 |
| 2           | #00FA0000 | #00010000 |
| 3           | #00000000 | #00000000 |

スタートアドレス

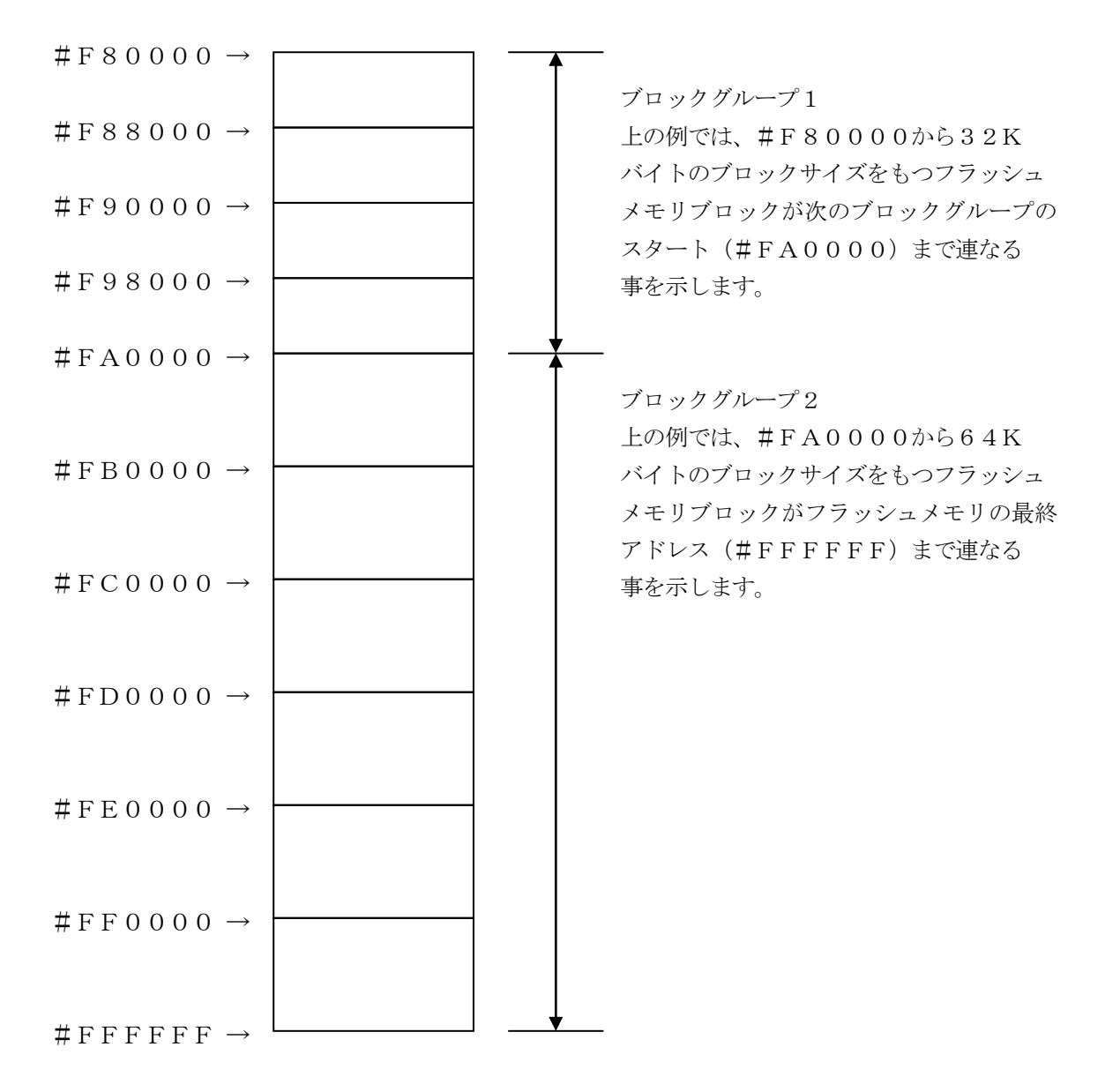

(4)MCU Clock Frequency

本コントロールモジュールでは、設定は不要です。

⑤MCU Operation Mode

eFuse および SFlash の動作設定を行います。

| 値    | LCD   | eFuse 書き込み | SFlash 書き込み |
|------|-------|------------|-------------|
| 0000 | OPT.0 | 無効         | 無効          |
| 0001 | OPT.1 | 有効         | 無効          |
| 0010 | OPT2  | 無効         | 有効          |
| 0011 | OPT.3 | 有効         | 有効          |

<sup>®</sup>WDT Clock Period

NET IMPRESSは、オンボードプログラミング中に定周期のクロックパルスを出力する 機能を持っています。この周期を利用する場合はWDT周期の設定を行います。 定周期パルスは、3-1信号一覧表のWDT(22ピン端子)信号から出力されます。 NET IMPRESSでのWDT設定は、NET IMPRESSの操作マニュアル(スタンドアロ ン)をご参照ください。

⑦Data Communication

NET IMPRESSとターゲットマイコン間の通信設定を指定します。 本コントロールモジュールでは、ウィンドウの各項目を次のように設定してください。

• Interface

JTAGを選択してください。

NET IMPRESSでの通信路設定は、NET IMPRESSの操作マニュアル (スタンドア ロン)をご参照ください。

• Baud Rate

通信速度を設定します。

NET IMPRESSでのJTAG通信速度設定は、NET IMPRESSの操作マニュアル (ス タンドアロン)をご参照ください。 ⑧MCU Type

この項目へ設定された内容が、ウィンドウ左上部のMCU Type及びNET IMPRESS 本体上に表示されます。

マイコンの型名、お客様の装置型名など任意の文字を16桁まで入力できます。

NET IMPRESSでの表示型名変更は、NET IMPRESSのNET IMPRESSの操作 マニュアル (スタンドアロン) をご参照ください。

90K

Parameter Table 1ウィンドウ内容を、コントロールモジュールに転送するキーです。①~⑧の設定変更後は、他のウィンドウに移る前に必ず、OKキーを押してください。 OKキーが押されなければ、変更したパラメータは反映されません。

# 2-2-2.【Basic Operationウインドウの設定】

## Basic Operationウィンドウ上では、次の3項目の設定を行います。

| swx SWX600 Version 1.09                                           |                                        |                             |                              | - 🗆 X             |
|-------------------------------------------------------------------|----------------------------------------|-----------------------------|------------------------------|-------------------|
| Current IMPRESS Module                                            |                                        |                             |                              | Communication     |
|                                                                   | Check                                  |                             |                              |                   |
| FFX822                                                            | FFX822                                 | MICOM PA                    | FFX822Mxx                    | Execute YMN       |
| License Information F<br>Host Communication Bas                   | ile Transfer Con<br>ic Operation Param | figuration<br>neter Table 1 | Version<br>Parameter Table 2 | ОК                |
| Device Function<br>Target Address                                 | File Operation                         | File Delete Fi              |                              | Cancel            |
| First Address 10000000                                            | Current File                           | Delete Fi                   | Delete All File              | Exit              |
|                                                                   |                                        |                             |                              | SWX600 Version    |
| Verify Mode FULL READ $\sim$                                      | File List                              |                             |                              | 1.09              |
| ERASE BLANK                                                       | V1202M01F722.BT<br>YSFNAR.DAT          | P                           |                              | Probe Select Info |
| PROGRAM READ                                                      | YSFTOC2.DAT<br>YUEFUSE.DAT             |                             |                              | PROBEI            |
| E.P.R COPY                                                        | YUSFLASH.DAT                           |                             |                              |                   |
| Buffer Area       First Address       Last Address       10127FFF |                                        |                             |                              |                   |
| Clear Buffer Store Block Buffer S                                 | UM                                     |                             | [                            | -                 |
| EDIT     Address     SE       END     Data     /     SE           |                                        |                             |                              | +                 |

①Device Function

マイコンへのデバイスファンクションの対象領域を設定します。

通常は、2-2-1. ②項のFlash ROM領域と同じ設定にします。

デバイスファンクションアドレスは、その設定アドレス値によりフラッシュメモリのブロック境界アドレスに自動アライメントされます。

この自動アライメントされた領域に対して、デバイスファンクションが実行されます。

#### ②Buffer Area

NET IMPRESSのバッファメモリ上のデータをセーブ・ロードする領域を設定します。 通常は、2-2-1. ②項のFlash ROM領域と同じ設定にします。

③Verify Mode

E. P. R、PROGRAM実行時のベリファイモードを設定します。

デバイスファンクションE. P. R、Program時に実行されるRead Verifyは、Verify Modeで設定されているリードベリファイが実行されます。NET IMPRESSでの ベリファイモード設定は、NET IMPRESSの操作マニュアル (スタンドアロン) をご参照ください。

• SUM READ

マイコンからProgramを行った領域のSUM値を読み出し、プログラマがProgram時 に転送した書き込みデータのSUM値と比較します。

・FULLREAD プログラマがマイコンへProgramを行った領域のデータを送信し、マイコン側でフラッシュ メモリデータとの比較を行います。

40K

ウィンドウ内容を、コントロールモジュールに転送するキーです。 ①~③の設定変更後は、他のウィンドウに移る前に必ず、OKキーを押してください。 OKキーが押されなければ、変更したパラメータは反映されません。

## 2-2-3.【 Parameter Table 2 ウィンドウの設定】

この設定ウィンドウには、マイコン固有パラメータが設定されていますので、変更しないでください。 設定変更が必要な場合は、事前に必ず弊社サポートセンタまで、ご相談ください。

| WX SWX600 Version 1.09            |                                        |                              | – 🗆 X             |  |  |  |  |
|-----------------------------------|----------------------------------------|------------------------------|-------------------|--|--|--|--|
| Current IMPRESS Module            | Communication                          |                              |                   |  |  |  |  |
|                                   | Check                                  |                              |                   |  |  |  |  |
| MCU TYPE Def                      | finition Program License               | MICOM PACK No.               | Execute VMN       |  |  |  |  |
| FFA022                            | FFA022                                 | FFX822WIXX                   |                   |  |  |  |  |
| License Information File          | e Transfer Configu                     | Iration Version              |                   |  |  |  |  |
| Host Communication Basic          | c Operation Paramete                   | er Table 1 Parameter Table 2 | OK                |  |  |  |  |
| Specific Parameter for this Micom | Pack                                   |                              | Cancel            |  |  |  |  |
| 00_01_02_03_04_05_0               | 06 07 08 09 0A 0B 0C 0                 | D_0E_0F                      |                   |  |  |  |  |
| 0C0: 00 0A 00 00 08 00 0          | 00 00 13 88 01 01 F1 F                 | F 1F 60                      | Exit              |  |  |  |  |
| ODO: EA 60 00 00 00 6E 0          | 01 72 08 00 33 E0 08 0                 | 0 34 00 .`n.r34.             | SW/Y600 Version   |  |  |  |  |
| OEO: 08 00 44 00 10 00 0          | 0 20 08 00 00 00 00 0                  | 0 19 00D                     | 1.09              |  |  |  |  |
| 0F0: 00 00 20 00 00 64 0          | 00 00 01 93 00 00 00 1                 | 4 00 05d                     |                   |  |  |  |  |
|                                   |                                        |                              | Probe Select Info |  |  |  |  |
| 140: 6B A0 24 77 84 77 0          | 00 01 FF FF DF FF FF F                 | F FF FF <mark>k.\$w.w</mark> | PROBEI            |  |  |  |  |
|                                   |                                        |                              |                   |  |  |  |  |
| 600: 80 00 00 04 00 00 0          | 0 00 10 00 00 00 00 1                  | 1 00 00                      |                   |  |  |  |  |
| 610: 00 11 00 00 14 00 0          | 0 00 00 01 80 00 00 0                  | 0 00 00                      |                   |  |  |  |  |
| 620: 00 00 00 00 00 00 00         | 0 00 00 00 00 00 00 00 00              | 0 00 00                      |                   |  |  |  |  |
| 630: 0A 00 00 02 B2 00 0          | 01 00 B2 00 01 80 00 4                 | 0 00 30                      |                   |  |  |  |  |
|                                   |                                        |                              |                   |  |  |  |  |
|                                   |                                        |                              |                   |  |  |  |  |
|                                   |                                        |                              |                   |  |  |  |  |
| - WARNING -                       |                                        |                              |                   |  |  |  |  |
| These para                        | These parameter should not be changed. |                              |                   |  |  |  |  |
| Contact to                        | DTS INSIGHT in det                     | tails.                       |                   |  |  |  |  |
|                                   |                                        |                              |                   |  |  |  |  |

2-3. デバイスファンクションと実行機能

NET IMPRESSのデバイスファンクション起動時に実行される機能は以下のとおりです。

| デバ               | イスファンクション                                  | ERASE               | BLANK        | PROGRAM   | READ       | E. P. R              | COPY  |
|------------------|--------------------------------------------|---------------------|--------------|-----------|------------|----------------------|-------|
| 対                | Flash ROM<br>Area設定によ<br>るフラッシュメモ<br>リー部領域 | 0                   | 0            | 0         | 0          | 0                    | 0     |
| 象<br>メ<br>モ<br>リ | フラッシュメモリ<br>全領域                            | 0                   | 0            | 0         | 0          | 0                    | 0     |
| 域                | ブロックコンフィ<br>グレーションによ<br>る書き込み禁止            | 0                   | 0            | 0         | 0          | 0                    | 0     |
|                  |                                            | Erase               |              | □Erase    |            | ■Erase <sup>*1</sup> |       |
| フラ<br>る実         | ッシュメモリに対す<br>行動作                           | ∎Blank              | ∎Blank       | □Blank    |            | ■Blank*1             |       |
|                  |                                            |                     |              | ■Program  |            | Program              |       |
|                  |                                            |                     |              | Read      | Read       | Read                 | Сору  |
|                  |                                            |                     |              |           |            |                      | Read  |
| 備考               |                                            | Func D4 の記<br>理を行いま | 定により、F<br>す。 | E.P.R 実行時 | に eFuse およ | び SFlash の           | 書き込み処 |

\*1:直前のBlankでブランク状態と判定された場合はEraseとBlankは実行しません。

# 3. ターゲットシステムとの接続と専用コネクタ

3-1. 信号一覧表

本コントロールモジュールをご利用いただいた場合のターゲットプローブコネクタ端の信号表を示します。

| マイコン信号名    | NE              | マイコン信号名 |                                              |       |                  |
|------------|-----------------|---------|----------------------------------------------|-------|------------------|
| ТСК        | ТСК             | 1       |                                              | GND   | VSS              |
| TDI        | ΤDΙ             | (2)     | $\begin{pmatrix} 1 \\ 5 \end{pmatrix}$       | GND   | VSS              |
| TDO        | TDO             | 3       | $\begin{pmatrix} 1 & 6 \end{pmatrix}$        | GND   | VSS              |
| TMS        | TMS             | 4       | $\left(\begin{array}{c}1\end{array}\right)$  | GND   | VSS              |
| ∕TRST      | n T R S T       | 5       | $\left(\begin{array}{c}18\end{array}\right)$ | GND   | VSS              |
|            | RDY             | 6       | $\begin{pmatrix} 1 & 9 \end{pmatrix}$        | GND   | VSS              |
|            | TAUX 3          | 7       | (20)                                         | GND   | VSS              |
|            | TAUX4           | 8       | 21                                           | TMODE |                  |
|            | VCC             | 9       | (2 2)                                        | GND   | VSS              |
| マルチプレクサ用信号 | /TICS           | (10)    | (23)                                         | ∕TRES | XRES_L           |
| VSS        | GND             | (1 1)   | (24)                                         | WDT   | ウォッチドッグパルス<br>信号 |
| VSS        | GND             |         | (25)                                         | ТVссd | VDDIO            |
|            | PROBE<br>SELECT | 13      |                                              |       |                  |

ターゲットプローブ信号表 (FFX822)

- 1. 〇 は、必ず接続頂く信号線です。
- 2.()は、必要な時のみ接続してください。
- 3. も()も印のない信号線はターゲットシステムの回路には接続しないでください。 詳細については、弊社サポートセンタにお問い合わせください。
- 4. 各信号線のインタフェイス回路については、プログラマ本体の『InstructionManu al』をご覧下さい。

### 3-2. 代表的な接続例

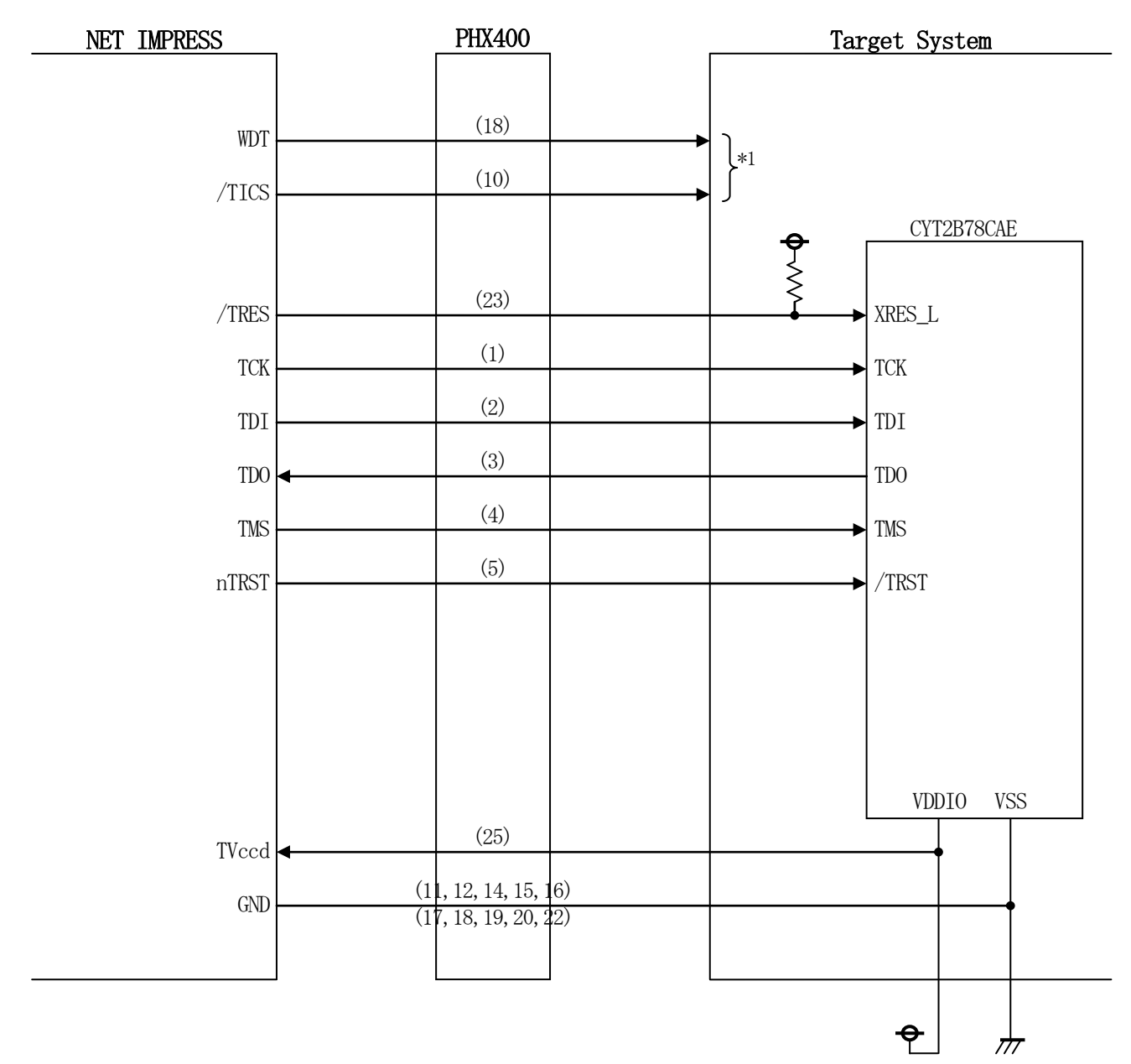

ターゲットシステムとの接続例

\*1:オプション機能です。

 ① "書き込みモード信号"など一部の書き込みに使用する信号がユーザシステムとの共用端子に定義 されている場合には、それらの信号のマルチプレクス回路をユーザシステムに実装してください。
 / TICS信号は、NETIMPRESSのデバイスファンクション実行時にだけアサートされる信 号です。

この信号によって共用端子に実装される信号切り替えを行います。

マルチプレクス回路をユーザターゲットシステムにいれていただくことにより、/TICSがネゲートされている時(デバイスファンクションを実行していない時)にNETIMPRESSが接続されていない(コネクタを外した)状態と同一の条件をつくることができます。

書き込み制御に使われるこれらの信号が、フラッシュマイコンから制御用専用信号線として定義 されるターゲットシステムでは、マルチプレクス回路は不要です。

②WDT信号端子には、WDT Periodで設定されたクロック信号がNET IMPRESSより 出力されます。(常時出力)(オープンコレクタ出力)

フラッシュメモリ書き込み中に、所定のクロック信号が必要なユーザ回路へ接続しご利用ください。

③NET IMPRESSでは、標準プローブ中に/TRES信号を設けてあります。

/TRES信号は、ターゲットシステム内でワイヤードオアをとり、マイコンの/RESET端子に 接続して頂けるよう、オープンコレクタ出力の信号としています。

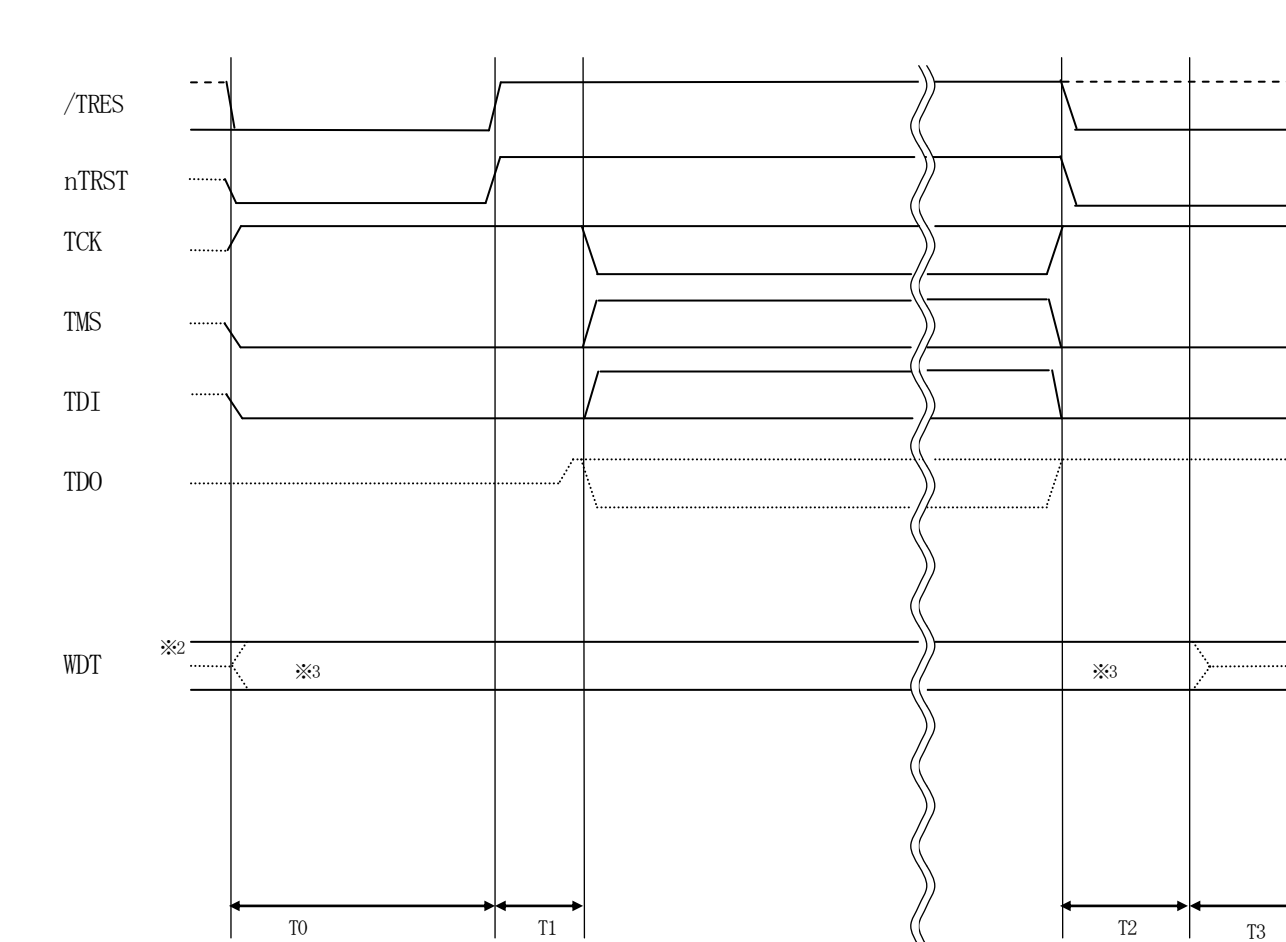

₩3

## 3-3. 制御信号波形

|    | <b>IMPRESS</b> Spesification |
|----|------------------------------|
| TO | 300 ms (Min)                 |
| T1 | 5 us (Min)                   |
| T2 | 100 ms (Min)                 |
| T3 | 150 ms (Min)                 |

- ※2: WDTはオープンコレクタ出力です。
- ※3: オプション機能です。

#### 【動作手順】

- ①フラッシュプログラマの電源投入後、ターゲットシステムの電源を入れてください。 プログラマは電源投入直後から/TRESをアサートし、WDT信号の出力を開始します。
- ②デバイスファンクションの実行によって/TICSがアサートされ、フラッシュプログラム用の通信 チャネルがターゲットシステム上でフラッシュプログラマ側に接続されます。

(フラッシュプログラム用の通信チャネル及び、関連信号が他のユーザ回路から独立して常時フラッシュプログラマに専有されるシステムでは、本信号による信号切り替えは必要ありません)

③マイコンのプログラミングモードが起動され、規定の通信回線を使ってNET IMPRESSとの通信を始めます。通信は、あらかじめ設定されている通信条件で行います。

④デバイスファンクション終了後、/TICSをネゲートします。 デバイスファンクション非実行中は/TRESは常にアサートし、WDT信号は常時出力します。 3-4. プローブ

弊社では、標準プローブとしてPHX400を用意しております。各プローブのご用命は、弊社又は 弊社代理店までご相談下さい。

各プローブの仕様は、NET IMPRESSインストラクションマニュアルまたは、弊社ホームページをご参照ください。

下図にPHX400の構成概要を示します。

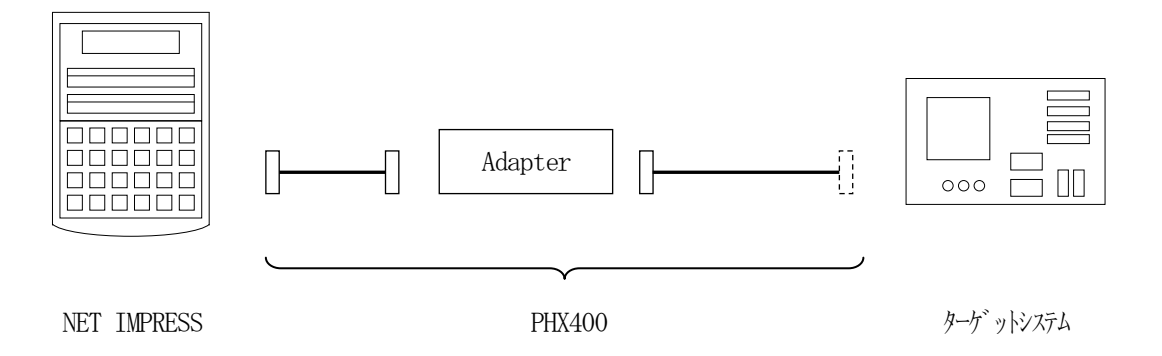

ユーザターゲット側末端は、コネクタが付いていません。お客様のターゲットシステムにあわせて、 コネクタを付けて頂く必要があります。

## 4. eFuse書き込み

### 4-1. eFuse 書込みの概要

本コントロールモジュールが対象とするマイコンは、eFuse と呼ばれる1度だけ書き込み可能な領域が 存在します。本コントロールモジュールは、eFuseの書き込みをサポートします。

書き込み範囲

| アドレス                  | サイズ[byte]       | 内容            |
|-----------------------|-----------------|---------------|
| 0x9070002C~0x9070003B | 16              | Secure HASH   |
| 0x9070003C~0x9070003E | 3               | SAR           |
| 0x90700068~0x9070007F | $\overline{24}$ | Customer Data |

YDD ファイル

eFuse 書込みを実行するには内容を記述したデータファイルを用意する必要があります。拡張子"\*.YDD" のファイルに、書き込みデータをSレコードフォーマットで格納します。 YDDファイルに格納されたバイトデータの書き込みを行います。

書込みビットのマスク

書込み対象をビット単位で指定するためのマスクデータを設定できます。

| アドレス                  | サイズ[byte] |
|-----------------------|-----------|
| 0x9070FF2C~0x9070FF3B | 16        |
| 0x9070FF3C~0x9070FF3E | 3         |
| 0x9070FF68~0x9070FF7F | 24        |

書込みアドレスのオフセットアドレス+0xFF00 に設定し、0のビットは書き込み有効、1のビットは処理を行いません。

このマスクデータレコードが無い場合は、書き込みデータの存在するバイトは全ビット有効(00)、存在 しないバイトは無効(FF)に相当する処理となります。

設定例

|        | アドレス        | データ |
|--------|-------------|-----|
| 書込みデータ | 0x9070006C  | A5  |
| マスクデータ | 0x90700FF6C | E1  |
| 書き込み値  | 0x9070006C  | 04  |

|        | アドレス       | データ |
|--------|------------|-----|
| 書込みデータ | 0x9070006C | A5  |
| マスクデータ | —          | —   |
| 書き込み値  | 0x9070006C | A5  |

## 5. SFlash 書込み

5-1. SFlash 書込みの概要

本コントロールモジュールが対象とするマイコンは SFlash 領域が存在し、本コントロールモジュール はこの領域への書き込みをサポートします。

書き込み範囲

| アドレス                  | サイズ[byte]     | 内容         |
|-----------------------|---------------|------------|
| 0x17000800~0x170007FF | $2\mathrm{K}$ | User       |
| 0x17001A00~0x17001BFF | 512           | NAR        |
| 0x17005A00~0x170065FF | 3K            | Public Key |
| 0x17007C00~0x17007FFF | 1K            | TOC2       |

YSDファイル

SFlash 書込みを実行するには内容を記述したデータファイルを用意する必要があります。拡張 子"\*.YSD"のファイルに、書き込みデータをSレコードフォーマットで格納します。 SFlashは512byte単位で書き込みを行います。YSDファイルにデータがない範囲は0xFFとなります。

## 6. FFX822固有のエラーメッセージ

#### 6-1. 概要

信号線の接続やパラメータ設定の誤りに対して、デバイスファンクション実行時に、特別なエラーメ ッセージを出力されます。

本章に記載されている以外のエラーメッセージは、NET IMPRESSのインストラクションマニ ュアルをご参照下さい。

6-2. エラーメッセージ一覧

<表6-1. 機種固有のエラーメッセージ一覧>

| エラーメッセージ                                         |      | エラー内容/対策                                            |
|--------------------------------------------------|------|-----------------------------------------------------|
| ERR-NO.1120<br>IDCODE<br>MISMATCH. xx            | 更因   | 01:JTAGのIDCODEが一致しませんでした。                           |
|                                                  | Ĭ    | 02:その他の IDCODE が一致しませんでした。                          |
|                                                  |      | ・ターゲットプローブの接続                                       |
|                                                  | 対策   | <ul> <li>・電源電圧</li> </ul>                           |
|                                                  | 1111 | ・リセット状態                                             |
|                                                  |      | をご確認ください。                                           |
|                                                  | 要因   | 00:消去が規定時間内に完了しませんでした。                              |
| ERR-NO.1122                                      |      | ・フラッシュの寿命                                           |
| ERASE FAIL. xx                                   | 対策   | ・MCUの電源                                             |
|                                                  |      | をご確認ください。                                           |
| ERR-NO.1123                                      |      | 00:フーンクシーンハードホーナル/ ズーキ                              |
| BLANK FAIL. <i>xx</i>                            |      | 00.ノアンクンヨンは成功しませんでした。                               |
| EDD N/0 1104                                     |      | 01. 小正なノトレイが相圧されました。                                |
| ERR-NO.1124                                      | 安达   | 02. 小正なサイズが相圧されました。                                 |
| PROGRAM FAIL. XX                                 |      | 0.5 範囲下のアドレスが相足C4 しなした。<br>0.7 フラッシュメモリの読み出しに生敗しました |
| ERR-NO.1125                                      |      | 05.ライトプロテクトが設定されている                                 |
| COPY FAIL. xx                                    |      |                                                     |
|                                                  |      | ・消去されているか                                           |
| EDD NO 1192                                      |      | ・ターゲットプローブの接続、長さ                                    |
| ERGNO.1126                                       | 対策   | ・正しいマイコンパックをダウンロードしているか                             |
| VERT I FAIL, XX                                  |      | ・ライトプロテクト設定時状況                                      |
|                                                  |      | をご確認ください。                                           |
|                                                  | 要因   | 転送データエラーを検出しました。                                    |
| ERR-NO.1127                                      |      | <ul> <li>ターゲットプローブの接続 長さ</li> </ul>                 |
| SUM FAIL. <i>xx</i>                              | 対策   | をご確認ください                                            |
|                                                  |      |                                                     |
| ERR-NO.1128<br>WCP INITIALIZE<br>FAIL. <i>xx</i> | 要因   | WCPが正常起動しませんでした。                                    |
|                                                  | 计笙   | ・ターゲットプローブの接続、長さ                                    |
|                                                  | 刈水   | をご確認ください。                                           |
| ERR-NO.112A<br>eFuse READ ERROR.<br>xx           | 要因   | ・eFuseの読み出し値が一致しませんでした。                             |
|                                                  |      |                                                     |
|                                                  | 対策   | ・YDDファイルの値が止しいか                                     |
|                                                  |      | をこ確認くたさい。                                           |
| ERR-NO.112B                                      | 要因   | ・SFlashの書き込みが正常終了しませんでした。                           |

| SFlash RROGRAM<br>ERROR. <i>xx</i>                    | 対策 | ・YSD ファイルの値が正しいか<br>をご確認ください。                           |
|-------------------------------------------------------|----|---------------------------------------------------------|
| ERR-NO.112C<br>ACK ERROR. xx                          | 要因 | ターゲットの応答が不正です。                                          |
|                                                       | 対策 | <ul> <li>・ターゲットプローブの接続、長さ</li> <li>をご確認ください。</li> </ul> |
| ERR-NO.112D<br>eFuse PROGRAM<br>ERROR. <b>yyyy</b> *1 | 要因 | eFuseの書込みに失敗しました。                                       |
|                                                       | 対策 | YDDファイルの内容を確認ください。                                      |
| ERR-NO.112E<br>DATA FORMAT ERR.<br>zznn *2            | 要因 | YDD ファイルのフォーマットが不正です。                                   |
|                                                       | 対策 | YDD ファイルの記述を確認ください。                                     |